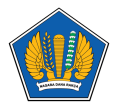

Knowledgebase > Collaboration Tools > Panduan Akses Email Kemenkeu dan Reset Password Mandiri

Panduan Akses Email Kemenkeu dan Reset Password Mandiri Agent 009 Servicedesk - 2024-05-06 - Collaboration Tools

Jika Bapak/Ibu lupa password email kemenkeu, kami sampaikan bahwa Bapak/Ibu dapat melakukan reset password secara mandiri. Silakan mengikuti langkah-langkah berikut:

- 1. Kunjungi https://passwordreset.microsoftonline.com/
- 2. Masukkan username/email Kemenkeu dan characters in the picture or the words in the audio
- 3. Masukkan nomor hp yang sebelumnya telah Bapak/Ibu daftarkan saat verifikasi MFA untuk akun email Kemenkeu pada office.com
- 4. Bapak/Ibu akan menerima kode verifikasi dari microsoft melalui SMS, silakan cek handphone Bapak/Ibu
- 5. Masukkan kode verifikasi tersebut
- 6. Atur ulang password Bapak/Ibu

Apabila tidak tidak berhasil, silakan untuk menyampaikan kendala beserta capture pesan error yang Bapak/Ibu temui dengan membuat tiket seperti berikut:

- 1. Buka Portal Service Desk kami yaitu https://servicedesk.kemenkeu.go.id;
- 2. Lalu login dengan menggunakan KemenkeuID;
- 3. Selanjutnya klik menu Buat tiket;
- Pilih Departemen TIK-6 Layanan Akun Kementerian Keuangan -> TIK-6.1.5 Reset Password Akun Individu/Khusus ;
- 5. Lalu input kolom sesuai permintaan. (Mohon setidaknya menyertakan nama lengkap, NIP, alamat email dan Unit Organisasi)
- 6. Apabila sudah terisi semua, klik Submit tiket;
- 7. Selanjutnya tiket akan kami proses dan Bapak/Ibu dapat memantau tindak lanjutnya melalui menu Tiket Saya

Panduan bagi pegawai untuk melakukan akses email kedinasan kemenkeu.go.id : <u>Video</u> <u>Cara Penggunaan Akun Email Kemenkeu</u>

Panduan Ubah Password Email Kemenkeu di <u>Office.com</u> secara mandiri dapat mengikuti panduan pdf berikut.

Demikian informasi ini kami sampaikan. Terima kasih.

Hormat kami, Service Desk PUSINTEK Kementerian Keuangan RI

## Lampiran

- KB-TIK-003.pdf (524.30 KB)
- MENGUBAH-PASSWORD-EMAIL-KEMENKEU-DI-OFFICE-COM-SECARA-MANDIRI.pdf (489.54 KB)